## Metodi / Metodo Matrice di estratti

| 👫 Metodo Matrice di estratti                                                                                                    |                                                                                                    |                                                                                                    |                                                                                                    |                                                                                                    |                                                                                                    |       |                                                                                                    |                                           |                                                                                                    |                                                                                                    |                                                                                                    |                                                                                                    |          |       |                                                                                      |                                                                                                    |                                                                                                    |                                       |                                        |                                   |                                                   |                                                                                                    |                                  |
|----------------------------------------------------------------------------------------------------|----------------------------------------------------------------------------------------------------|----------------------------------------------------------------------------------------------------|----------------------------------------------------------------------------------------------------|----------------------------------------------------------------------------------------------------|----------------------------------------------------------------------------------------------------|-------|----------------------------------------------------------------------------------------------------|-------------------------------------------|----------------------------------------------------------------------------------------------------|----------------------------------------------------------------------------------------------------|----------------------------------------------------------------------------------------------------|----------------------------------------------------------------------------------------------------|----------|-------|--------------------------------------------------------------------------------------|----------------------------------------------------------------------------------------------------|----------------------------------------------------------------------------------------------------|---------------------------------------|----------------------------------------|-----------------------------------|---------------------------------------------------|----------------------------------------------------------------------------------------------------|----------------------------------|
| Estrazione di riferimento 6569 04/08/2023                                                                                                    | 2 2 123                                                                                                    | C Mensile                                                                                                    | 1                                                                                                    | Orig     BA                                                                                                    | ine Gio                                                                                                    |       | Fisso<br>0 🗸                                                                                         | N                                         | * Casi<br>0 🗲                                                                                                    | Atte:                                                                                                    | sa<br>💌                                                                                                    | Colpi                                                                                                    | Sor<br>2 | te    | ELAB                                                                                 | ORA                                                                                                    |                                                                                                    | ∫ Co                                  | lori sc                                | orti                              | 1 2                                               | 3<br>                                                                                                    | <b>4 5</b>                       |
| Matrice         Correttori         Database           Est         N1         N2         N3         N4         N5           0         18         51         12         15         6           -1         80         17         86         13         30           -2         14         24         28         64         58           -3         58         10         3         65         2           -4         25         88         89         82         54           -5         21         52         10         32         84           -7         9         58         51         77         18           -8         18         51         4         38         19           -9         6         42         164         3           BA         6569-04/08/2022         Riepiego esiti         Sorte Quant           0         14         1         0         2         5           3         1         2         5         3         1 | R 1         Ricavo           BA         6559           BA         6559           BA         6559           BA         6559           BA         6559           BA         6559           BA         6519           BA         6519           BA         6439           BA         6439           BA         6449           BA         6443           BA         6443           BA         6443           BA         6443           BA         6443           BA         6439           BA         6439           BA         6439           BA         6439           BA         6439           BA         6439           BA         6439           BA         6439           BA         6409           BA         6399           BA         6389           BA         6389 | Data Bicavo           Data Bicavo           04/08/2022           12/07/2022           12/07/2022           28/05/2022           03/05/2022           03/05/2022           03/05/2022           03/05/2022           28/07/2022           28/07/2022           29/01/2022           29/01/2022           29/01/2022           11/09/2021           11/09/2021           19/08/2021           27/07/2021           10/06/2021           19/08/2021           19/08/2021           19/08/2021           19/08/2021           19/08/2021           19/08/2021           19/06/2021           19/06/2021           19/06/2021           19/06/2021           19/06/2021           19/06/2021           19/06/2021           19/06/2021           19/06/2021           19/06/2021           19/06/2021           19/06/2021           19/06/2021           19/06/2021           19/06/2021           19/06/2021           19/06/2021 | III         E2         E           E1         E2         E           10         17         1           32         39         5           4         8         5           8         36         5           15         30         3           17         25         2           1         10         1           4         19         3           10         24         4           53         56         5           19         26         7           36         44         5           10         29         16           2         14         6           9         16         3           2         14         53           2         14         53           7         11         2           6         38         5           7         11         2           6         38         5 | ▼ 64 E5<br>8 28 37<br>4 55 62<br>9 73 86<br>1 60 73<br>6 62 80<br>7 60<br>5 36 39<br>8 29 39<br>1 27 60<br>5 36 39<br>8 62 64<br>4 80 85<br>7 65 82<br>5 48 52<br>9 57 61<br>5 48 67<br>0 59 62<br>2 7 84<br>7 65 68<br>5 48 67<br>0 59 62<br>2 7 84<br>7 65 68<br>5 48 67<br>0 59 63<br>6 59 65<br>8 65<br>8 | E6         E7           84         86           89         86           57         77           86         83           75         86           83         54           85         86           90         85           72         64 | E8 E9 | EO QN<br>6<br>6<br>6<br>6<br>6<br>6<br>6<br>6<br>6<br>6<br>6<br>6<br>6<br>6<br>6<br>6<br>6<br>6<br>6 | Fix 0 0 0 0 0 0 0 0 0 0 0 0 0 0 0 0 0 0 0 | N1         N2         N3         N3< | N3<br>18<br>54<br>59<br>51<br>36<br>28<br>11<br>35<br>48<br>58<br>74<br>57<br>45<br>49<br>25<br>55<br>22<br>57<br>50<br>22<br>57<br>50 | N4         N           28         3           55         6           73         8           60         7           62         8           29         3           50         8           62         8           63         6           63         6 | N5         N6           37         84           52         86           36         83           73         89           30         86           30         86           33         57           39         86           32         838           54         75           55         86           52         83           53         85           54         75           55         86           56         77           578         86           677         90           52         90           52         90           52         90           53         56           54         85           56         67 |          | 18 N9 | NO R 2<br>BA<br>BA<br>BA<br>BA<br>BA<br>BA<br>BA<br>BA<br>BA<br>BA<br>BA<br>BA<br>BA | Inizio G<br>6570<br>6550<br>6550<br>6530<br>6510<br>6510<br>6500<br>6490<br>6490<br>6490<br>6440<br>6440<br>6440<br>6440<br>64 | Data Inizio<br>06/08/2022<br>21/06/2022<br>21/06/2022<br>28/05/2022<br>05/05/2022<br>05/05/2022<br>05/05/2022<br>05/05/2022<br>12/04/2022<br>12/04/2022<br>08/01/2022<br>08/01/2021<br>03/10/2021<br>12/06/2021<br>06/07/2021<br>12/06/2021<br>02/05/2021 | N1<br>86<br>66<br>47<br>54<br>9<br>27 | N2<br>25<br>60<br>44<br>70<br>19<br>89 | N3  <br>49<br>62<br>50<br>54<br>7 | N4 1<br>62 2<br>9 1<br>8 1<br>78 4<br>3 1<br>65 1 | IS         N           IS         N           23         :           39         (           36         !           36         !           37         1           85         : | 20<br>C<br>3<br>5<br>5<br>2<br>2 |
| 4<br>5<br>0                                                                                                    |                                                                                                    |                                                                                                    |                                                                                                    |                                                                                                    |                                                                                                    |       |                                                                                                    |                                           |                                                                                                    |                                                                                                    |                                                                                                    |                                                                                                    |          |       |                                                                                      |                                                                                                    |                                                                                                    |                                       |                                        |                                   |                                                   |                                                                                                    |                                  |

Questo modulo consente di ricavare delle procedure di gioco molto particolari e difficilmente eseguibili senza l'ausilio di un PC.

Si possono giocare da 1 a 10 numeri su una qualsiasi ruota e per la sorte desiderata. Come ogni sistema di gioco, anche questa procedura **non garantisce vincite**, per cui se proprio volete giocare siate sempre molto prudenti.

La valutazione inizia da una estrazione di riferimento liberamente impostabile e che può diventare anche una prima estrazione da cui ricavare le previsioni. Tutto dipende da come si vogliono ricavare le estrazioni valide da cui ricavare le previsioni.

Queste estrazioni si possono ottenere su base ciclica oppure sull'indice mensile dell'estrazione.

È evidente che se lavoriamo su **base ciclica** l'estrazione di riferimento impostata diventa a tutti gli effetti valida per il ricavo delle previsioni.

Se invece si sceglie la modalità basata **sull'indice mensile**, l'estrazione di riferimento sarà considerata valida solo se detiene l'indice mensile impostato. In caso contrario il programma retrocede da quell'estrazione sino a quando non trova un estrazione con l'indice mensile impostato.

Un caso particolare quando l'indice mensile è settato sull'ultima estrazione del mese. In tal caso la procedura non è in grado di stabilire a priori se l'ultima estrazione in archivio è effettivamente l'ultima del mese per cui tenete conto di questa nota per le ricerche che si basano su questo tipo di estrazioni.

Ciò premesso vengono in ogni caso ricercate tante estrazioni da cui ricavare le previsioni, quante sono quelle impostate col parametro N°Casi.

Ecco elencati tutte le impostazioni definibili per poter elaborare le previsioni.

| Significato                                                                                   |
|-----------------------------------------------------------------------------------------------|
| Imposta la modalità di ricavo delle estrazioni in base al valore dell'indice mensile          |
| impostato dalla lista apposita                                                                |
| Imposta la modalità di ricavo delle estrazioni in base al valore del ciclo di estrazioni      |
| impostato dalla lista apposita                                                                |
| La ruota su cui sono basate le rilevazioni                                                    |
| La ruota su cui giocare                                                                       |
| Il compensatore 'Fisso' da sommare agli estratti di rilevazione                               |
| Quante casistiche prendere in esame per le elaborazioni                                       |
| Dopo quanti colpi inizierà il gioco. Il valore 1 inizia il gioco nell'estrazione successiva a |
| quelle di riferimento.                                                                        |
| I colpi di gioco (l'elaborazione termina al primo esito realizzato)                           |
| La sorte minima desiderata                                                                    |
|                                                                                               |

Impostati tutti questi parametri, l'elaborazione si attiva col solito comando ELABORA in alto.

## Dimenticavo la cosa più importante che se non impostata invalida la ricerca.

Per ricavare le previsioni il software consente di esaminare le 10 estrazioni retroattive rispetto a quelle di rilevazione. Sono considerate anche le estrazioni di rilevazione. Quindi le estrazioni considerate iniziano da ogni estrazione di riferimento + le 9 precedenti.

La procedura prevede il gioco da 1 a 10 numeri presi dal set di estrazioni (le 10 menzionate) che contengono in tutto 50 estratti. Ponendo in gioco da subito i numeri selezionati (che quindi sono usciti da pochissime estrazioni) a mio avviso, se non si imposta un valore fisso correttivo per ottenere dei nuovi valori, conviene attendere un po' di estrazioni prima di effettuare il gioco (potete modificare questo valore dalla tendina **Attesa**). Questo se il gioco è effettuato sulla stessa ruota di origine.

Se invece il gioco viene fatto su un compartimento diverso allora anche il gioco dall'estrazione successiva a quella di ricavo può avere la sua motivazione.

Nel tabulatore Matrice è riportata una griglia di 10 righe per 5 colonne, la vedete riportata di seguito.

| Mati | ice | Corret | tori 🛛 | Data | base |  |
|------|-----|--------|--------|------|------|--|
| Est  | N1  | N2     | N3     | N4   | N5   |  |
| 0    |     |        |        |      |      |  |
| -1   |     |        |        |      |      |  |
| -2   |     |        |        |      |      |  |
| -3   |     |        |        |      |      |  |
| -4   |     |        |        |      |      |  |
| -5   |     |        |        |      |      |  |
| -6   |     |        |        |      |      |  |
| -7   |     |        |        |      |      |  |
| -8   |     |        |        |      |      |  |
| -9   |     |        |        |      |      |  |

Le 5 colonne (N1...N5) sono riferite ai 5 estratti di ciascuna estrazione.

Le 10 righe siglate da 0 sino a –9 riportano come accennato l'estrazione di riferimento e le 9 precedenti (totale 10 estrazioni).

Per ricavare le previsioni dobbiamo selezionare al massimo 10 caselle di questa griglia (di più non sono accettate) cliccando sulle celle desiderate. Queste si evidenzieranno in verde.

Ad esempio questa situazione....

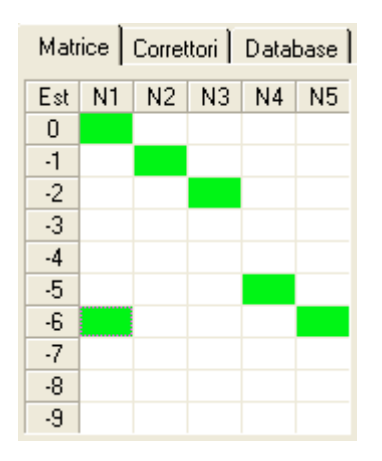

Significa che prenderemo in considerazione il primo estratto dell'estrazione di riferimento;

- il 2° estratto dell'estrazione precedente (-1);
- il 3° estratto di 2 estrazioni precedenti (-2)
- Il 4° estratto di 5 estrazioni precedenti (-5)
- Il 1°e 5° estratto di 6 estrazioni precedenti (-6)

Volendo vedere fisicamente i numeri corrispondenti a questi estratti basterà cliccare col mouse nelle prime 3 colonne della tabella con la statistica per fare riportare gli estratti coinvolti nella nostra tabellina.

| Mah | ice Ì | Correl | tori | Data | hase |   |   | R 1 | Ricavo | Data Ricavo |
|-----|-------|--------|------|------|------|---|---|-----|--------|-------------|
|     | 1 00  | Conce  |      |      | 0030 | I | Г | BA  | 6569   | 04/08/2022  |
| Est | N1    | N2     | N3   | N4   | N5   |   | Γ | BA  | 6559   | 12/07/2022  |
| 0   | 18    | 51     | 12   | 15   | 6    |   | Γ | ΒA  | 6549   | 18/06/2022  |
| -1  | 80    | 17     | 86   | 13   | 30   |   |   | ΒA  | 6539   | 26/05/2022  |
| -2  | 14    | 24     | -28  | 64   | 58   |   | Γ | ΒA  | 6529   | 03/05/2022  |
| -3  | 58    | 10     | 3    | 65   | 2    |   | F | ΒA  | 6519   | 09/04/2022  |
| -4  | 25    | 88     | 89   | 82   | 54   |   | F | ΒA  | 6509   | 17/03/2022  |
| -5  | 21    | 52     | 10   | 37   | 88   |   | F | ΒA  | 6499   | 22/02/2022  |
| -6  | 10    | 64     | 19   | 32   | 84   |   | F | ΒA  | 6489   | 29/01/2022  |
| -7  | 9     | 58     | 51   | 77   | 18   |   | F | ΒA  | 6479   | 07/01/2022  |
| -8  | 18    | 51     | 4    | 38   | 19   |   | F | ΒA  | 6469   | 14/12/2021  |
| -9  | 6     | 42     | 1    | 64   | 3    |   | F | ΒA  | 6459   | 20/11/2021  |
| BA  | 65    | 69-0   | 4/08 | 3/20 | 22   |   | Γ | ΒA  | 6449   | 28/10/2021  |
|     |       |        | _    |      |      |   |   | D A | 0.400  |             |

In questo caso l'estrazione 6569 di Bari. Il pulsantino bianco serve per resettare questa grid.

Di seguito riporto l'elenco delle 10 estrazioni ottenibile con uno dei diversi elenchi possibili da altre sezioni del software.

| Data       | N° E |     |     | Bari |      |      |
|------------|------|-----|-----|------|------|------|
| 06/08/2022 | 6570 | 57  | 30  | 70   | 56   | 69   |
| 04/08/2022 | 6569 | -18 | 51  | 12   | 15   | 6    |
| 02/08/2022 | 6568 | 80  | 17  | 86   | 13   | - 30 |
| 30/07/2022 | 6567 | 14  | -24 | -28  | 64   | 58   |
| 28/07/2022 | 6566 | -58 | 10  | - 3  | 65   | 2    |
| 26/07/2022 | 6565 | -25 | 88  | 89   | 82   | 54   |
| 23/07/2022 | 6564 | 21  | 52  | 10   | - 37 | 88   |
| 21/07/2022 | 6563 | 10  | 64  | 19   | - 32 | 84   |
| 19/07/2022 | 6562 | 9   | -58 | 51   | -77  | 18   |
| 16/07/2022 | 6561 | 18  | 51  | 4    | - 38 | 19   |
| 14/07/2022 | 6560 | 6   | 42  | 1    | 64   | 3    |

Per migliorare i risultati sono presenti nel tabulatore Correttori una serie di pulsanti che ci consentono di ottimizzare:

Il **fisso** da sommare agli estratti considerati Il **tempo di attesa** prima di iniziare il gioco La **ruota** su cui giocare

Il fisso da sommare e la ruota su cui giocare (l'elaborazione è un po' più lunga)

| Matrice Correttori | Database       |
|--------------------|----------------|
| FISSO              | Val Ru Esiti 🔺 |
| ATTESA             |                |
| RUOTA              |                |
| FISSO + RUOTA      |                |
|                    |                |

Nel caso in esempio se si utilizza il pulsante **FISSO** si ottiene questa lista dove la colonna Val riporta il valore (Fisso) da utilizzare per ottenere 10 esiti positivi rispetto ai 6 precedenti senza l'utilizzo del fisso.

| FISSO         | Val | Ru | Esiti | 1 |
|---------------|-----|----|-------|---|
| 11330         | 3   |    | 10    |   |
| ATTESA        | 50  |    | 10    |   |
|               | 54  |    | 10    |   |
| RUOTA         | 67  |    | 10    |   |
|               | 48  |    | 9     |   |
| FI330 + NOUTA | 59  |    | 9     |   |
|               | 7   |    | 8     |   |
|               | 21  |    | 8     |   |

Impostando questo valore dalla tendina Fisso ed elaborando si ottiene la nuova statistica:

| 👫 Metodo Matrice di estratti              |     |                 |                           |      |      |      |        |       |    |       |      |      |      |      |     |    |      |    |      |      |     |          |             |    |         |      |     |     |     |
|-------------------------------------------|-----|-----------------|---------------------------|------|------|------|--------|-------|----|-------|------|------|------|------|-----|----|------|----|------|------|-----|----------|-------------|----|---------|------|-----|-----|-----|
| Estrazione di riferimento 6569 04/08/2022 |     | 1 <sub>23</sub> | 🗌 🖸 Mensile               | 1    |      | 0    | rigine | Gioco |    | Fisso |      | N° C | asi  | Att  | esa | C  | olpi | Sc | orte | 1000 |     |          |             | Co | olori s | orti | 1 2 | 2 3 | 4 5 |
| •                                         | _   | •               | <ul> <li>Ciclo</li> </ul> | 10   |      | B    | 4 💌    | BA    | •  | 3     | ٠    | 20   | •    | 1    |     |    | • 0  | 2  | •    |      | ELA | BORA     |             |    |         |      |     |     | 20  |
| Matrice Correttori Database               | R 1 | Ricavo          | Data Ricavo               | E1 E | 2 E3 | E4 E | 5 E6   | E7 E8 | E9 | E0 0  | QN F | ix N | I N2 | 2 N3 | N4  | N5 | N6   | N7 | N8 N | 9 NO | R 2 | Inizio G | Data Inizio | N1 | N2      | N3   | N4  | N5  | NC  |
|                                           | BA  | 6569            | 04/08/2022                | 10 1 | 7 18 | 28 3 | 37 84  |       |    | 2     | 6    | 3 1. | 3 20 | 1 21 | 31  | 40 | 87   |    |      |      | BA  | 6570     | 06/08/2022  |    |         |      |     |     | _   |
| Est N1 N2 N3 N4 N5                        | BA  | 6559            | 12/07/2022                | 32 3 | 9 54 | 55 6 | 52 86  |       |    |       | 6    | 3 3  | 5 42 | 2 57 | 58  | 65 | 89   |    |      |      | BA  | 6560     | 14/07/2022  | 58 | 10      | 3    | 65  | 2   | 7   |
|                                           | BA  | 6549            | 18/06/2022                | 4    | 3 59 | 73 8 | 36     |       |    | 1     | 5    | 3 7  | 11   | 62   | 76  | 89 | -    |    |      |      | BA  | 6550     | 21/06/2022  | 62 | 13      | 7    | 23  | 56  | 10  |
|                                           | BA  | 6539            | 26/05/2022                | 8 3  | 6 51 | 60 7 | 3 89   |       |    |       | 6    | 3 1  | 39   | 54   | 63  | 76 | 2    |    |      |      | BA  | 6540     | 28/05/2022  | 34 | 39      | 4    | 76  | 73  | 8   |
| -2                                        | BA  | 6529            | 03/05/2022                | 15 3 | 0 36 | 62 8 | 30 86  |       |    | 1     | 6    | 3 18 | 3 33 | 39   | 65  | 83 | 89   |    |      |      | BA  | 6530     | 05/05/2022  |    |         |      |     |     |     |
| -3                                        | BA  | 6519            | 09/04/2022                | 17 2 | 5 28 | 29 3 | 39 57  |       |    |       | 6    | 3 20 | ) 28 | 31   | 32  | 42 | 60   |    |      |      | BA  | 6520     | 12/04/2022  | 82 | 90      | 20   | 9   | 28  | 6   |
| -4                                        | BA  | 6509            | 17/03/2022                | 1 1  | 0 11 | 27 6 | 50 77  |       |    | 1     | 6    | 3 4  | 13   | 14   | 30  | 63 | 80   |    |      |      | BA  | 6510     | 19/03/2022  |    |         |      |     | _   |     |
| 5                                         | BA  | 6499            | 22/02/2022                | 4 1  | 9 35 | 36 3 | 39 86  |       |    | 1     | 6    | 37   | 22   | 38   | 39  | 42 | 89   |    |      |      | BA  | 6500     | 24/02/2022  |    |         |      |     | _   |     |
| -6                                        | BA  | 6489            | 29/01/2022                | 1    | 4 48 | 50 8 | 38     |       |    | 1     | 5    | 3 4  | 7    | 51   | 53  | 1  |      |    |      |      | BA  | 6490     | 01/02/2022  | 8  | 71      | 85   | 51  | 4   | 6   |
| -1                                        | BA  | 6479            | 07/01/2022                | 53 5 | 6 58 | 62 6 | 64 75  |       |    |       | 6    | 3 56 | 5 59 | 61   | 65  | 67 | 78   |    |      |      | BA  | 6480     | 08/01/2022  |    |         |      |     |     |     |
| -8                                        | BA  | 6469            | 14/12/2021                | 19 2 | 6 74 | 80 8 | 35 86  |       |    | 1     | 6    | 3 22 | 2 29 | 77   | 83  | 88 | 89   |    |      |      | BA  | 6470     | 16/12/2021  |    |         |      |     |     |     |
| -9                                        | BA  | 6459            | 20/11/2021                | 36 4 | 4 57 | 65 8 | 32 83  |       |    |       | 6    | 3 39 | 9 47 | 60   | 68  | 85 | 86   |    |      |      | BA  | 6460     | 23/11/2021  | 35 | 29      | 68   | 86  | 47  | 5   |
|                                           | BA  | 6449            | 28/10/2021                | 10 2 | 9 45 | 48 5 | 52 54  |       |    | 1     | 6    | 3 13 | 3 32 | 48   | 51  | 55 | 57   |    |      |      | BA  | 6450     | 30/10/2021  |    |         |      |     |     |     |
|                                           | BA  | 6439            | 05/10/2021                | 13 4 | 6 49 | 57 6 | 61 85  |       |    |       | 6    | 3 16 | 5 49 | 52   | 60  | 64 | 88   |    |      |      | BA  | 6440     | 07/10/2021  | 1  | 56      | 71   | 52  | 49  | 3   |
| Riepilogo esiti                           | BA  | 6429            | 11/09/2021                | 9 1  | 6 25 | 43 7 | 78 86  |       |    | 1     | 6    | 3 12 | 2 19 | 28   | 46  | 81 | 89   |    |      |      | BA  | 6430     | 14/09/2021  | 46 | 19      | 12   | 16  | 7   | 10  |
| Sorte Quant                               | BA  | 6419            | 19/08/2021                | 9 1  | 6 35 | 48 6 | 57     |       |    | 1     | 5    | 3 12 | 2 19 | 38   | 51  | 70 |      |    |      |      | BA  | 6420     | 21/08/2021  |    |         |      |     |     |     |
| 0 10                                      | BA  | 6409            | 27/07/2021                | 2 1  | 4 50 | 59 6 | 52 90  |       |    |       | 6    | 3 5  | 17   | 53   | 62  | 65 | 3    |    |      |      | BA  | 6410     | 29/07/2021  | 35 | 56      | 53   | 49  | 62  | 10  |
| 1 0                                       | BA  | 6399            | 03/07/2021                | 7 1  | 1 22 | 27 8 | 34 85  |       |    | 1     | 6    | 3 10 | 14   | 25   | 30  | 87 | 88   |    |      |      | BA  | 6400     | 06/07/2021  |    |         |      |     |     |     |
| 2 8                                       | BA  | 6389            | 10/06/2021                | 6 3  | 8 57 | 63 6 | 6 72   |       |    | 3     | 6 3  | 3 9  | 41   | 60   | 66  | 69 | 75   |    |      |      | BA  | 6390     | 12/06/2021  |    |         |      |     |     |     |
| 3 2                                       | BA  | 6379            | 18/05/2021                | 8 2  | 9 30 | 56 6 | 60 64  |       |    | 1     | 6    | 3 1  | 32   | 33   | 59  | 63 | 67   |    |      |      | BA  | 6380     | 20/05/2021  | 47 | 6       | 11   | 33  | 41  | 9   |
| 4 0                                       |     |                 |                           |      |      |      |        |       |    |       |      |      |      |      |     |    |      |    |      |      |     |          |             |    |         |      |     |     |     |

Effettuando la ricerca dei miglioramenti col pulsante **FISSO + RUOTA** si riescono ad ottenere 12 esiti positivi col fisso +56 giocando sul compartimento di **Genova**.

La riga evidenziata in giallo significa che quella casistica è ancora in gioco ed i numeri da giocare sono evidenziati in rosso (13-20-21-31-40-87). Il valore riportato nella colonna **NC** in questi casi indica il riferimento al colpo di gioco.

| Matrice | Correttori | D | atab | ase |       |   |
|---------|------------|---|------|-----|-------|---|
| F       | 0221       | 1 | Val  | Ru  | Esiti | ^ |
|         |            |   | 56   | GE  | 12    |   |
| AT      | TESA       |   | 69   | GE  | 12    |   |
|         |            | 1 | 0    | GE  | 11    |   |
| RL      | JOTA       |   | 3    | PA  | 11    |   |
| FIGEO   |            | 1 | 10   | GE  | 11    |   |
| FISSU   | + NUUTA    |   | 17   | PA  | 11    |   |

## La nuova statistica:

| Metodo Matrice di estratti               |            |        |             |      |       |      |        |    |       |    |       |      |                    |     |      |     |    |      |       |    |             |            |             |    |         |      |     |    |    |
|------------------------------------------|------------|--------|-------------|------|-------|------|--------|----|-------|----|-------|------|--------------------|-----|------|-----|----|------|-------|----|-------------|------------|-------------|----|---------|------|-----|----|----|
| strazione di riferimento 6569 04/08/2022 |            | 123    | 🗌 🖸 Mensile | 9  1 |       | •    | Origin | е  | Gioco |    | Fisso |      | N° C               | asi | Atte | esa | C  | olpi | Sorte | e  | 12/12/12/22 | Sector and | 2           | Co | olori s | orti | 1 7 | 23 | 4  |
|                                          | - manual a |        | Ciclo       | 10   | 2     | •    | BA     | •  | GE    | •  | 56    | •    | 20                 | •   | 1    | •   | 1  | •    | 2     | •  | ELA         | BORA       |             |    |         |      |     |    | In |
| Matrice Correttori Database              | R 1        | Ricavo | Data Ricavo | E1 E | 2 E   | 3 E4 | E5     | E6 | E7 E8 | E9 | E0 0  | QN F | is N1              | N2  | N3   | N4  | N5 | N6 N | 17 N8 | N9 | N0 R 2      | Inizio G   | Data Inizio | N1 | N2      | N3   | N4  | N5 | NC |
|                                          | BA         | 6569   | 04/08/2022  | 10 1 | 17 11 | 8 28 | 37     | 84 |       |    |       | 6 5  | 56 <mark>66</mark> | 73  | 74   | 84  | 3  | 50   |       |    | GE          | 6570       | 06/08/2022  |    |         |      |     |    |    |
| Est N1 N2 N3 N4 N5                       | BA         | 6559   | 12/07/2022  | 32 : | 39 5  | 4 55 | 62     | 86 |       |    |       | 6 5  | 56 88              | 5   | 20   | 21  | 28 | 52   |       |    | GE          | 6560       | 14/07/2022  | 88 | 5       | 30   | 55  | 90 | 8  |
|                                          | BA         | 6549   | 18/06/2022  | 4    | 8 5   | 9 73 | 86     |    |       |    |       | 5 5  | 56 60              | 64  | 25   | 39  | 52 |      |       |    | GE          | 6550       | 21/06/2022  | 25 | 82      | 76   | 39  | 40 | E  |
|                                          | BA         | 6539   | 26/05/2022  | 8 3  | 36 5  | 1 60 | 73     | 89 |       |    |       | 6 5  | 56 64              | 2   | 17   | 26  | 39 | 55   |       |    | GE          | 6540       | 28/05/2022  |    |         |      |     |    |    |
| 2                                        | BA         | 6529   | 03/05/2022  | 15 3 | 30 31 | 6 62 | 80     | 86 |       |    |       | 6 5  | 56 71              | 86  | 2    | 28  | 46 | 52   |       |    | GE          | 6530       | 05/05/2022  | 48 | 50      | 5    | 46  | 2  | 1  |
| 3                                        | BA         | 6519   | 09/04/2022  | 17 : | 25 2  | B 29 | 39     | 57 |       |    |       | 6 5  | 56 73              | 81  | 84   | 85  | 5  | 23   |       |    | GE          | 6520       | 12/04/2022  | 90 | 73      | 71   | 82  | 81 |    |
| 4                                        | BA         | 6509   | 17/03/2022  | 1    | 10 1  | 1 27 | 60     | 77 |       |    |       | 6 5  | 56 57              | 66  | 67   | 83  | 26 | 43   |       |    | GE          | 6510       | 19/03/2022  |    |         |      |     |    |    |
|                                          | BA         | 6499   | 22/02/2022  | 4    | 19 3  | 5 36 | 39     | 86 |       |    |       | 6 5  | 56 60              | 75  | 1    | 2   | 5  | 52   |       |    | GE          | 6500       | 24/02/2022  | 61 | 2       | 75   | 65  | 24 |    |
|                                          | BA         | 6489   | 29/01/2022  | 1    | 4 4   | B 50 | 88     |    |       |    |       | 5 5  | 56 57              | 60  | 14   | 16  | 54 |      |       |    | GE          | 6490       | 01/02/2022  |    |         |      |     |    |    |
| 7                                        | BA         | 6479   | 07/01/2022  | 53 ! | 56 5  | B 62 | 64     | 75 |       |    |       | 6 5  | 56 19              | 22  | 24   | 28  | 30 | 41   |       |    | GE          | 6480       | 08/01/2022  | 2  | 30      | 73   | 19  | 59 |    |
| 8                                        | BA         | 6469   | 14/12/2021  | 19 3 | 26 7. | 4 80 | 85     | 86 |       |    |       | 6 5  | 56 75              | 82  | 40   | 46  | 51 | 52   |       |    | GE          | 6470       | 16/12/2021  |    |         |      |     |    |    |
| 9                                        | BA         | 6459   | 20/11/2021  | 36 4 | 44 5  | 7 65 | i 82   | 83 |       |    |       | 6 5  | 56 2               | 10  | 23   | 31  | 48 | 49   |       |    | GE          | 6460       | 23/11/2021  |    |         |      |     |    |    |
|                                          | BA         | 6449   | 28/10/2021  | 10 3 | 29 4  | 5 48 | 52     | 54 |       |    |       | 6 5  | 56 66              | 85  | 11   | 14  | 18 | 20   |       |    | GE          | 6450       | 30/10/2021  | 14 | 65      | 11   | 61  | 4  |    |
|                                          | BA         | 6439   | 05/10/2021  | 13 4 | 46 4  | 9 57 | 61     | 85 |       |    |       | 6 5  | 56 69              | 12  | 15   | 23  | 27 | 51   |       |    | GE          | 6440       | 07/10/2021  | 20 | 12      | 9    | 69  | 5  |    |
| pilogo esiti                             | BA         | 6429   | 11/09/2021  | 9 '  | 16 2  | 5 43 | 78     | 86 |       |    |       | 6 5  | 56 65              | 72  | 81   | 9   | 44 | 52   |       |    | GE          | 6430       | 14/09/2021  | 68 | 69      | 72   | 24  | 44 | Ő. |
| orte Quant                               | BA         | 6419   | 19/08/2021  | 9 .  | 16 3  | 5 48 | 67     |    |       |    |       | 5 5  | 56 65              | 72  | 1    | 14  | 33 |      |       |    | GE          | 6420       | 21/08/2021  | 16 | 65      | 1    | 19  | 15 |    |
| 0 8                                      | BA         | 6409   | 27/07/2021  | 2    | 14 5  | D 59 | 62     | 90 |       |    |       | 6 5  | 56 58              | 70  | 16   | 25  | 28 | 56   |       |    | GE          | 6410       | 29/07/2021  |    |         |      |     |    |    |
| 1 0                                      | BA         | 6399   | 03/07/2021  | 7 .  | 11 2: | 2 27 | 84     | 85 |       |    |       | 6 5  | 56 63              | 67  | 78   | 83  | 50 | 51   |       |    | GE          | 6400       | 06/07/2021  |    |         |      |     |    |    |
| 2 12                                     | BA         | 6389   | 10/06/2021  | 6 3  | 38 5  | 7 63 | 66     | 72 |       |    |       | 6 5  | 56 62              | 4   | 23   | 29  | 32 | 38   |       |    | GE          | 6390       | 12/06/2021  | 29 | 4       | 84   | 52  | 40 | 1  |
| 3 0                                      | BA         | 6379   | 18/05/2021  | 8 3  | 29 3  | D 56 | 60     | 64 |       |    | T İ.  | 6 5  | 56 64              | 85  | 86   | 22  | 26 | 30   |       |    | GE          | 6380       | 20/05/2021  | 85 | 65      | 54   | 90  | 30 | 3  |
| 4 0                                      |            |        |             |      |       |      |        |    |       |    |       |      |                    |     |      |     |    |      |       |    |             |            |             |    |         |      |     |    |    |

Tutte le impostazioni di questo modulo possono essere salvate per essere successivamente richiamate per ulteriori elaborazioni.

Il tabulatore Database elenca le configurazioni memorizzate che possono essere richiamate

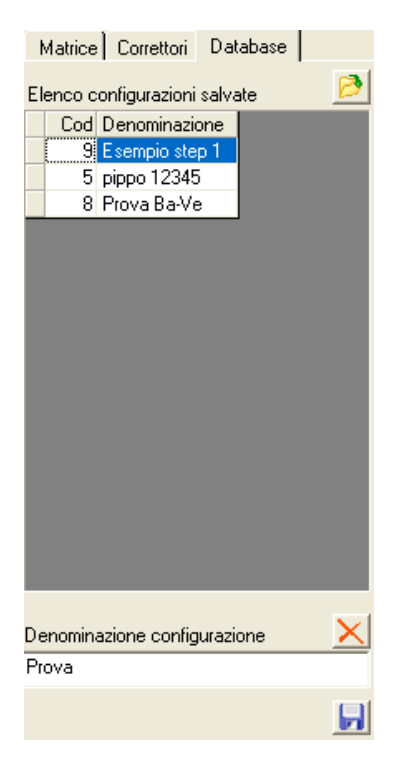

Cliccando su una riga viene subito caricata la configurazione.

Il pulsante con una x rossa serve per cancellare la configurazione selezionata.

Il pulsante con la **cartellina e freccetta verde** serve per ricaricare, in caso di necessità, l'elenco delle configurazioni disponibili.

Il nome della configurazione da salvare si imposta nell'apposita casella di testo.

Il salvataggio si effettua utilizzando il pulsantino con raffigurato il dischetto in basso a destra.

Buone sperimentazioni !.